ВОДОНАГРІВАЧІ І ГАЗОВІ КОТЛИ І СОНЯЧНІ ПАНЕЛІ

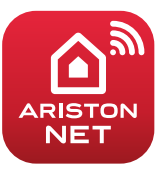

# ІНСТРУКЦІЯ ЗІ ШВИДКОГО ПІДКЛЮЧЕННЯ

# ALTEAS X ALTEAS ONE NET ARISTON NET

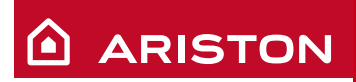

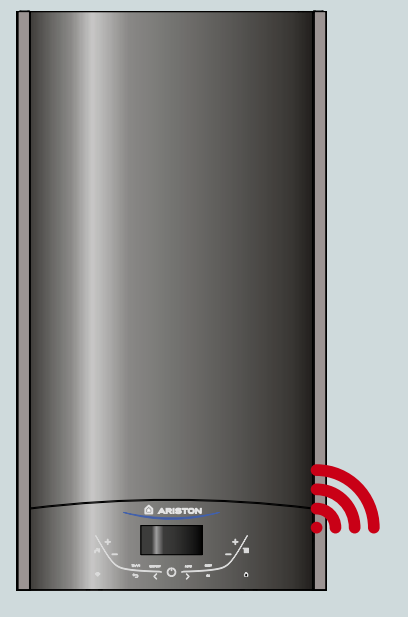

### ГОЛОВНЕ

Дякуємо, що вибрали ARISTON NET — спеціально створену компанією Ariston систему, що відкриває нові можливості у використанні систем опалення та гарячого водопостачання.

3 Ariston Net ви матимете змогу вмикати і вимикати котел, а також керувати температурою системи опалення та гарячого водопостачання будь-де зі власного смартфона або ПК. Система також дозволяє контролювати споживання енергії і економити на рахунках за газ. А також у реальному часі контролювати стан котла. Також, якщо увімкнено функцію «Дистанційна діагностика», фірмові сервісні центри матимуть можливість дистанційно розв'язувати ваші проблеми.

Активувати Ariston Net можна швидко і просто всього за два кроки!

# ПІДКЛЮЧЕННЯ ДО ІНТЕРНЕТУ

# РЕЄСТРАЦІЯ В СИСТЕМІ

#### УВАГА

- Перш ніж починати процедуру підключення переконайтеся, що ваш маршрутизатор увімкнено і він справно працює.
- Для процедури підключення знадобляться назва і пароль домашньої WI-FI мережі.

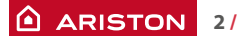

# ПІДКЛЮЧЕННЯ ДО ІНТЕРНЕТУ

1. Увімкніть котел і дочекайтеся закінчення завантаження.

#### Увага

Переконайтеся, що кнопка WI-FI підсвічена — це означає що модуль Wi-Fi увімкнений. Або натисніть кнопку й увімкніть Wi-Fi 奈 у меню.

 Коли модуль буде готовий, на екрані котла з'явиться піктограма Wi-Fi (кнопка на малюнку), яка показує, що прилад не підключений до домашньої мережі.

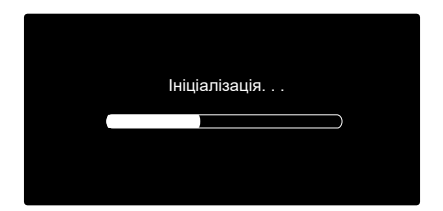

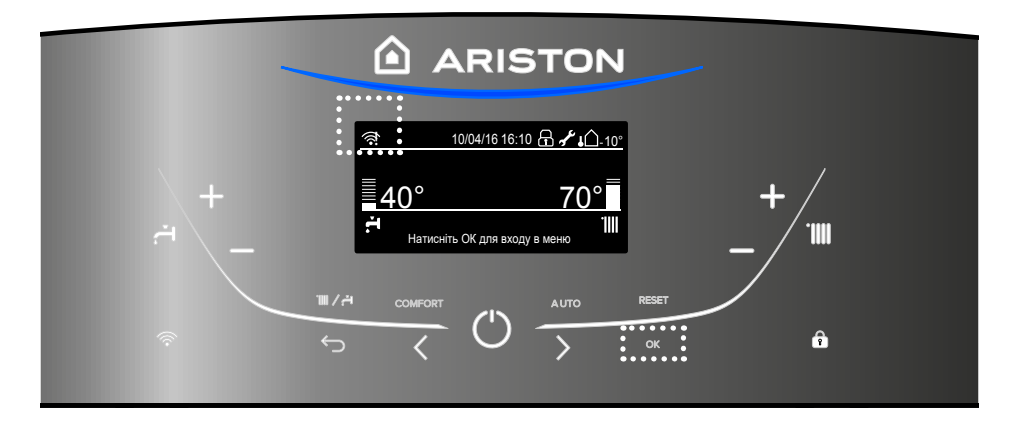

- Увійдіть у меню, натиснувши кнопку ОК.
- За допомогою кнопки > оберіть пункт «Налаштування підключення» і натисніть ОК.
- Ви побачите повідомлення: «Перед продовженням переконайтеся, що цей сервіс доступний у вашій країні». Натисніть ОК для підтвердження.

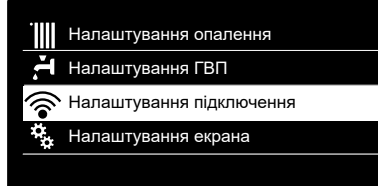

Налаштування підключення

Перед продовженням переконайтеся, що цей сервіс доступний у вашій країні

OK

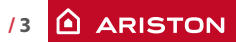

# ПІДКЛЮЧЕННЯ ДО ІНТЕРНЕТУ

6. Оберіть «Налаштування мережі» і натисніть ОК.

 Після цього котел створить Wi-Fi точку доступу для налаштування підключення, яка буде активна впродовж 10 хвилин.

#### УВІМК./ВИМК. Wi-Fi мережі

Налаштування мережі

Серійний номер плати

Скидання поточної конфігурації

Рівень сигналу

#### Налаштування мережі

Процедура дозволяє створити Wi-Fi точку доступу для під'єднання котла до інтернету

ок

#### Налаштування мережі

Під'єднайте ваш смартфон або комп'ютер до Wi-Fi мережі Remote GW Thermo і в адресному рядку браузера введіть: 192.168.1.1

- Відкрийте налаштування бездротового з'єднання на вашому пристрої (смартфоні, планшеті або ПК) і серед доступних Wi-Fi мереж оберіть Remote Gw Thermo.
- Завантажте і запустіть додаток ARISTON NET згідно зі вказівками помічника зі встановлення. Або через інтернет-браузер відкрийте адресу 192.168.1.1 і заповніть необхідні поля.

#### НАЛАШТУВАННЯ WI-FI ЧЕРЕЗ ДОДАТОК

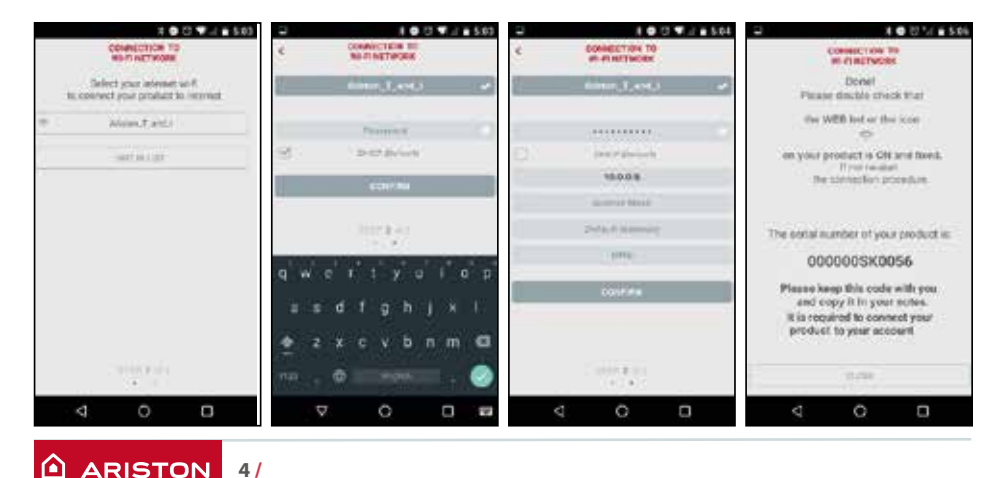

# ПІДКЛЮЧЕННЯ ДО ІНТЕРНЕТУ

#### НАЛАШТУВАННЯ WI-FI ЧЕРЕЗ БРАУЗЕР

Рекомендуємо не змінювати налаштування DHCP=ON. Просто оберіть назву бездротової мережі (SSID) і введіть пароль.

Проте, якщо в вашій домашній мережі Wi-Fi присвоюються статичні IP-адреси, потрібно її змінити на DHCP=OFF.

За додатковою інформацією з цього питання звертайтеся до служби підтримки клієнтів Ariston.

|                                                                                                    | roceed with the configuration. | ante anna 1998 |
|----------------------------------------------------------------------------------------------------|--------------------------------|----------------|
|                                                                                                    |                                |                |
| 8950 LM<br>BIDD<br>Administration<br>Administration Type<br>Personnel<br>Data DHCP<br>Bittle IP Address<br>Natives Masic<br>Galeway Address<br>DMC Address | Ariston_network                |                |
|                                                                                                    | What & What ? norronals        |                |
|                                                                                                    | wpa a wpaz personal*           |                |
|                                                                                                    |                                |                |
|                                                                                                    | 08.*                           |                |
|                                                                                                    | Distance Ex                    |                |
|                                                                                                    | 1                              |                |
|                                                                                                    | 1                              |                |
|                                                                                                    |                                |                |

- Через кілька секунд на дисплеї з'явиться повідомлення про успішне під'єднання до маршрутизатора. Натисніть кнопку ОК.
- Розпочнеться процес з'єднання з сервером.

У разі успішного з'єднання на дисплеї з'явиться відповідне повідомлення. Натисніть кнопку ОК, щоб повернутися до меню. У правому верхньому куті дисплея почне світитися піктограма Wi-Fi.

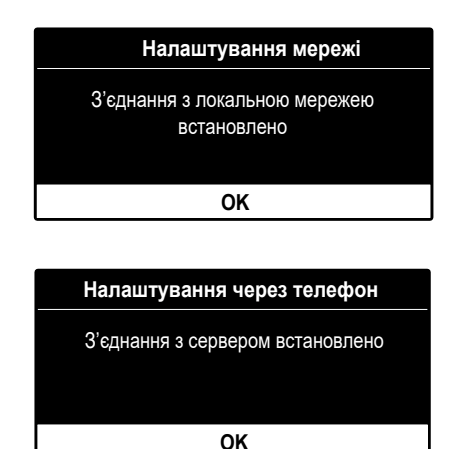

#### Примітка 1

Якщо під'єднатися до домашньої мережі не вдалося (на екрані з'явиться повідомлення, що з'єднання з маршрутизатором не встановлено), повторіть попередню процедуру, починаючи з 7-го кроку.

Процедура може не вдатися у таких випадках:

- слабкий сигнал мережі,
- неправильний пароль,
- маршрутизатор вимкнений,
- заміну маршрутизатора або зміну налаштувань мережі Wi-Fi.

У цьому випадку піктограма Wi-Fi буде такою ж, як у пункті 4.

#### Примітка 2

Якщо для під'єднання до домашньої мережі Wi-Fi потрібно вводити статичні параметри, використовуйте в пункті 9 налаштування через браузер, в пункті DHCP/ DNS оберіть ВИМК. і заповніть необхідні поля.

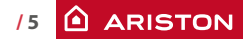

## РЕЄСТРАЦІЯ

 Завантажте та запустіть додаток ARISTON NET, потім натисніть «Зареєструватися». Або відкрийте пряме посилання:

www.ariston-net.remotethermo.com

 Зареєструйтеся, ввівши ваші дані.
Згодом ви отримаєте повідомлення з підтверджувальним посиланням на вашу електронну адресу.

| *******                   |   |
|---------------------------|---|
|                           |   |
| Login                     |   |
| Forgot password?          |   |
| REGISTRATION              |   |
|                           |   |
|                           |   |
|                           |   |
| DEMO                      |   |
| DEMO<br>DEMO<br>0 ARISTON | [ |
|                           | • |
| DEMO                      |   |
| DEMO                      |   |
| DEMO                      |   |

Password \*

Confirm Passw

| RATION | REGISTRATION                         |
|--------|--------------------------------------|
|        | Phone                                |
|        |                                      |
|        | Mobile phone                         |
|        |                                      |
|        | Email Language                       |
|        | English                              |
|        | Save                                 |
|        | * Fields marked with an as mandatory |
|        |                                      |
|        | <                                    |

ARISTON

risk are

 Натисніть посилання для підтвердження, перейдіть до додатку й увійдіть у систему, щоби завершити реєстрацію продукту.

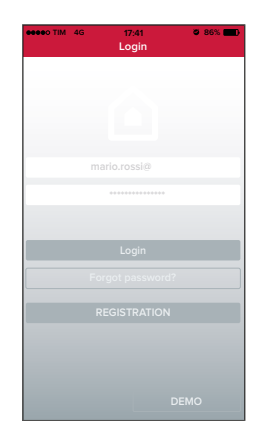

# РЕЄСТРАЦІЯ

 Оскільки мережу вже налаштовано на попередніх кроках, натисніть посилання внизу сторінки для продовження реєстрації продукту.

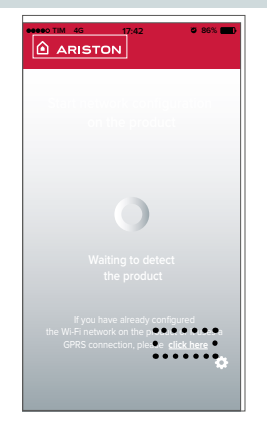

 Перейдіть за посиланням для підтвердження та введіть потрібну інформацію про котел і серійний номер WI-FI модуля.

#### Примітка

серійний номер можна також відобразити в меню котла в налаштуваннях підключення (як показано на зображенні нижче)

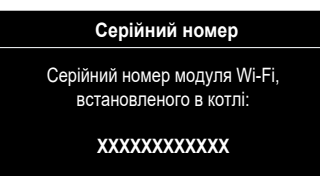

 Після успішної реєстрації матимете змогу дистанційно керувати вашим продуктом за допомогою програми Ariston Net.

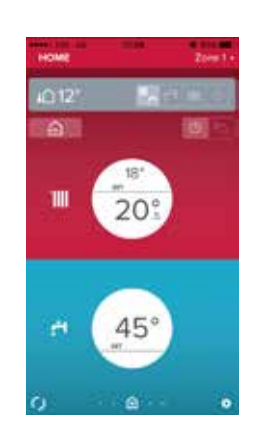

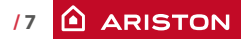

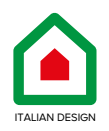

## ТОВ «Аристон Термо Русь»

Російська Федерація, 188676, Ленінградська обл., Всеволожський район, м. Всеволожськ, Виробнича зона міста Всеволожська, вул. Індустріальна буд. №9 літ. А Тел. + 7 (812) 332 81 02 Гаряча лінія +7 (495) 777 33 00 e-mail: service.ru@aristonthermo.com

420020147901

## ariston.com/ru